# **MOCTF-MISC-writeup**

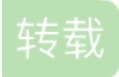

baochigu0818 ● 于 2019-07-31 02:14:00 发布 ● 212 ☆ 收藏 文章标签: php 网络 python 原文链接: http://www.cnblogs.com/mortals-tx/p/11273745.html 版权 小菜鸡终于想要开通博客,要开始写东西了。第一次,献给了MOCTF MISC writeup,各种借鉴大哥们的 writeup,写的不好的话,算了,后果自负(嘤嘤嘤).

MOCTF平台地址: www.moctf.com

**MISC** writeup

0x01.我可是黑客

题目链接: http://119.23.73.3:6001/misc1/hacker.jpg

得到的是这样一个图片,直接放到winhex里面去看。

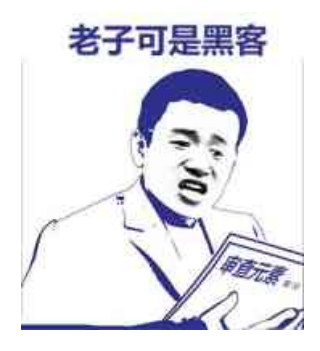

在最后面可以看到flag, get flag: moctf{e4sy\_1ma9e\_m1sc},可以很适合我这种小白。

### 0X02.假装安全

题目链接: http://119.23.73.3:6001/misc9/carefully.jpg

丢wenhex,头部没什么问题,往下看,到最后的时候可以看到pk,flag.txt等有用信息,

说明里面隐藏的有文件,而且加密了。直接改后缀名,改为zip,或者是用kali linux里面的binwalk/foremost分离里面的隐藏文件。

将zip文件再次丢到winhex里里面,发现是一个伪加密,直接改09为00即可解密。

| 4В          | 05 | 04 | 14 | υυ | υυ | υo | υo | 00 | 14 | 69          | UĽ | 4В | υs | 42 | ĽО | n     |       | ⊥ r  | ь   | е |
|-------------|----|----|----|----|----|----|----|----|----|-------------|----|----|----|----|----|-------|-------|------|-----|---|
| C6          | 18 | 00 | 00 | 00 | 16 | 00 | 00 | 00 | 80 | 00          | 00 | 00 | 66 | 6C | 61 | Æ     |       |      | fl  | a |
| 67          | 2E | 74 | 78 | 74 | СВ | 4D | ٩E | 这里 | 改成 | <b>J0</b> 0 | СВ | Α9 | 0C | 36 | 4C | g.txt | ËMNs  | .JË© | 6   | L |
| $^{\rm CD}$ | 2F | Α9 | 76 | 48 | 2D | 20 | 89 | CF | 49 | Α9          | 05 | 00 | 50 | 4B | 01 | Í/©vH | -í‰ï: | ©]   | ΡK  |   |
| 02          | 3F | 00 | 14 | 00 | 09 | 08 | 08 | 00 | 14 | 69          | 0F | 4B | 05 | 42 | E8 | ?     |       | i F  | КВ  | è |
| C6          | 18 | 00 | 00 | 00 | 16 | 00 | 00 | 00 | 80 | 00          | 24 | 00 | 00 | 00 | 00 | Æ     |       | Ş    |     |   |
| 00          | 00 | 00 | 20 | 00 | 00 | 00 | 00 | 00 | 00 | 00          | 66 | 6C | 61 | 67 | 2E |       |       | fl   | Lag |   |
| 74          | 78 | 74 | 0A | 00 | 20 | 00 | 00 | 00 | 00 | 00          | 01 | 00 | 18 | 00 | 9F | txt   |       |      |     | Ÿ |
| 4A          | 58 | 8E | 84 | 15 | D3 | 01 | DC | E1 | 95 | 32          | 8E | 0F | D3 | 01 | DC | JXŽ"  | Ó Üá  | •2Ž  | ó   | Ü |
| E1          | 95 | 32 | 8E | 0F | D3 | 01 | 50 | 4B | 05 | 06          | 00 | 00 | 00 | 00 | 01 | á•2Ž  | Ó PK  |      |     |   |
| 00          | 01 | 00 | 5A | 00 | 00 | 00 | 3E | 00 | 00 | 00          | 00 | 00 |    |    |    | Z     | >     |      |     |   |
|             |    |    |    |    |    |    |    |    |    |             |    |    |    |    |    |       |       |      |     |   |

解压之后可以得到一个flag.txt,直接get flag: mcfCrflyS1eot{@eul\_ld}

### **0x03.**扫扫出奇迹

题目链接: http://119.23.73.3:6001/misc4/qr.png

hint: 扫二维码姿势要正确

得到一个二维码,直接百度二维码在线识别,可惜,什么也扫不到。

刚开始不知道是取反色的二维码,后来知道之后,直接Stegsove上线

打开之后,直接点下一个,就会看下如下的xor图片,这时候就可以随便扫了。

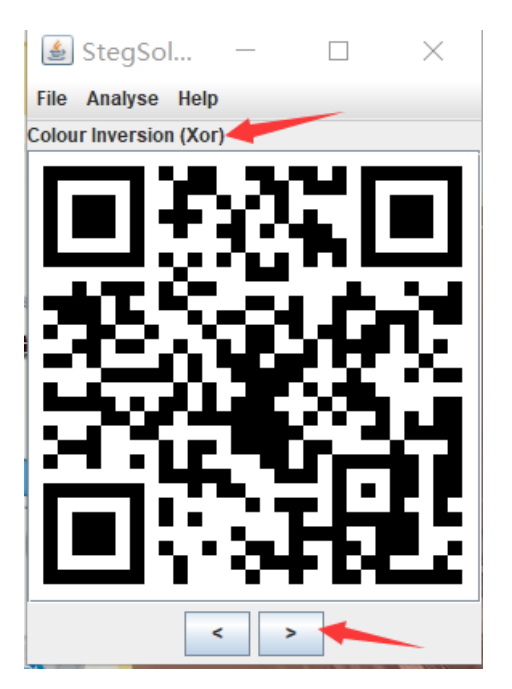

最后get flag: moctf{qr\_code\_1s\_1n\_1t}

**0x04.**光阴似箭

题目链接: http://119.23.73.3:6001/misc2/flag.png

hint: 眼睛一睁一闭, 我好像错过了啥?

你闪任你闪,我有Stegsove(滑稽),

打开之后,选择Analyse-Frame Browser,就可以看到每一帧了。

最后 get flag: moctf{F1ash\_Movie}

#### 0x05.杰斯的魔法

题目链接: http://119.23.73.3:6001/misc5/f1ag\_print.txt

hint: 杰斯鼠标一挥, flag就跳出来了 O(∩\_∩)O

一个txt文本,里面的字符编码,第一个想到的是URL编码,然后直接进行URL解码就可以发现flag了

cument.write(unescape('%3Cscript%20language%20%3D%20%22javascript%22%3Ealert%28%22moctf%7Bscr1pt\_1s\_magical%
7D%22%29%3B%3C/script%3E'));

get flag: moctf{scr1pt\_1s\_magical}

**0x06.**流量分析

题目链接: https://pan.baidu.com/s/1s-YU7ptXnlRmswuRcc7dlg 提取码: y2s7

hint: 来吧尽情地分析我吧

流量分析,直接丢Wireshark,利用追踪流分析TCP流,逐个看,当eq=1的时候就会看到flag

|      | 🖉 🥹 📙 🛛 🗶 🕥                 | 🖌 🦛 🏓 🚰 🎓   | 👱 📃 🔍 બ, બ, 🔛     |            | ••••••                           |
|------|-----------------------------|-------------|-------------------|------------|----------------------------------|
| tcp. | stream eq 1 <del>~ 这里</del> | 将0改为1,回车    | $\bowtie$         | Expression | User Access Verification         |
| •    | Time                        | Source      | Destination       | Protocol   | USEI ACCESS VELTICACIÓN          |
|      | 237 111.436721              | 192.168.1.2 | 192.168.1.1       | TELNET     | Password:                        |
|      | 238 111.625324              | 192.168.1.1 | 192.168.1.2       | ТСР        |                                  |
|      | 239 113.170536              | 192.168.1.2 | 192.168.1.1       | TELNET     | Password: cocisco                |
|      | 240 113.383180              | 192.168.1.1 | 192.169.平.4,follo | w-tep/il   |                                  |
|      | 241 113.907941              | 192.168.1.2 | 192.168.1.1       | TELNET     | Password: cisco123               |
|      | 242 114.132638              | 192.168.1.1 | 192.168.1.2       | ТСР        |                                  |
|      | 243 114.276073              | 192.168.1.2 | 192.168.1.1       | TELNET     | R1>eennaabbllee                  |
|      | 244 114.471934              | 192.168.1.1 | 192.168.1.2       | ТСР        |                                  |
|      | 245 114.722890              | 192.168.1.2 | 192.168.1.1       | TELNET     | Password: moctf{c@N_y00_41nd_m8} |
|      | 246 114.928747              | 192.168.1.1 | 192.168.1.2       | TCP        | R1#                              |
|      | 247 114.969284              | 192.168.1.2 | 192.168.1.1       | TELNET     | ILTT                             |

get flag: moctf{c@N\_y0U\_4Ind\_m8}

### **0x07.**女生的告白

题目链接: https://pan.baidu.com/s/1blBpTEcZ0hFgyEXTGUeQaw 提取码: 40w4

hint: 李华的女神美美(meimei)给李华发了一个压缩包,却只告诉了李华压缩包密码是以她的名字开头,你能帮李华获得真爱吗?

解压需要密码,提示说压缩包密码是以meimei开头,利用ARCHPR直接掩码攻击,设置好掩码,后面的位数可以一位一位的试。

将得到的密码解压文件,获取flag。get flag: moctf{Y0u\_@re\_A\_g00d\_man}

| 🔏 ARCI                                                        | HPR 4.54 - 93                                                             | %              |                   |                     |                | -       | ×      |
|---------------------------------------------------------------|---------------------------------------------------------------------------|----------------|-------------------|---------------------|----------------|---------|--------|
| 文件(F)                                                         | 恢复(R) 帮                                                                   | 助(H)           |                   |                     |                |         |        |
| <b>公</b><br>打开                                                | - <i>保</i>                                                                | <b>帰</b><br>停止 | (3)<br>基准测试       | <b>《</b><br>升级      | <b>?</b><br>帮助 | )<br>关于 | 退出     |
| 加密的                                                           | ZIP/RAR/ACE/                                                              | ARJ文件          |                   | 攻击                  | た型             |         |        |
| D: MOO                                                        | CTFmisc\ove.zip                                                           | )              |                   | 掩码                  |                |         | $\sim$ |
| 范围                                                            | 长度 字典                                                                     | 明文             | 自动保存              | 选项                  | 高级             |         |        |
| - 暴力況<br>一 不<br>一 不<br>一 不<br>一 不<br>一 不<br>一 不<br>一 不<br>一 不 | 3 <b>围选项</b><br>第大写拉丁文(A<br>郭小写拉丁文(a<br>郭数字(0 - 9)<br>朝特殊符号(1@,<br>第一打印字符 | - Z)<br>- z)   | <del>7</del><br>≇ | 开始于:<br>吉束于:<br>掩码: | meimei????     | 用户定义    |        |
| 口令已成                                                          | 成功恢复!                                                                     |                |                   |                     |                |         | ×      |
|                                                               | Adv                                                                       | anced Arc      | hive Passwo       | rd Recov            | very 统计信       | 息:      |        |
| 总计口                                                           | 1令                                                                        |                | 13,               | 803,371             |                |         |        |
| 总计时                                                           | 间                                                                         |                | 531               | ms                  |                |         | -      |
| 平均速                                                           | 度(口令/秒)                                                                   |                | 25,               | 995,048             |                | _       |        |
| 这个文                                                           | (件的口令                                                                     |                | meir              | mei 5435            |                |         | 2      |
| 十六进                                                           | 挂制口令                                                                      |                | 6d (              | 55 69 6d            | 65 69 35 34    | 4 33 35 | 2      |
|                                                               | 📊 保存                                                                      |                |                   |                     | ✔ 确            | 淀       |        |

### 0x08.捉迷藏

题目链接: https://pan.baidu.com/s/1nghKOWj7QA8KEucEzlXm1g 提取码: 9smz

hint: 草丛中突然钻出来一个光头

解压文件,一张图片和一个flag.txt,打开flag.txt,一串字符,直接base64解密,可惜不对(大佬就是爱开玩笑)

那只能看图片了,直接丢到winhex,发现里面隐藏有一个flag.txt,用binwalk/foremost分离出来,或者直接改后缀为zip也行。

没有密码,直接打开,得到一串数字,ascii码转字符即可得到flag.

ascii在线解码: https://www.mokuge.com/tool/asciito16/,不过好像就几个几个的解,各位大佬可以直接写脚本跑也行。

get flag: moctf{h1d3\_aNd\_s33K}

0x09.是兄弟就来干我

题目链接: https://pan.baidu.com/s/11PeWKvHp2HRZ-oTICujGkQ 提取码: oib6

解压出来一个压缩包和一张图片,winhex没发现什么东西,binwalk/foremost也正常,分离不出来东西 用stegsolvef中的LSB隐写分析,选择Data Extract,这里对图中左下角的RGB等一个个的试,最后在选 择BGR的时候有数据,但是可以看到,在PNG图片固定开头的前面多了些东西,用winwex打开的时候删除 掉就行了,最后得到下面熟悉的台词,省略的地方就是压缩文件的密码(zhazhahui)。居然还没完。。。 解压之后得到的字符: f\_hfv7m\_y8{kThk43a\_xrk0?n},凯撒在线解 密: https://www.gqxiuzi.cn/bianma/kaisamima.php(偏移设置19)

# 得到: m\_omc7t\_f8{rAor43h\_eyr0?u}, 之后栅栏解密就行了,在线解 密: https://www.qqxiuzi.cn/bianma/zhalanmima.php。

get flag: moctf{Ar3\_y0u\_m7\_8ro4her?}

| <u>ک</u>                                                                                                    | - 🗆 X                                                    |
|----------------------------------------------------------------------------------------------------|----------------------------------------------------------|
| Extract Preview                                                                                                    |                                                          |
| 0000000000236f 89504e470d0ala0a#o .PNG<br>0000000d49484452 0000017200000ffIHDRr<br>080200000631fca ec0000001735247cnsRG<br>4200aecelce90000 000467414d10000 BgAMA<br>b18f0bfc61050000 0004704859730000apHYs<br>1625000016250149 5224f00000230449 .%%I R\$#.I<br>444154785eed941 8e2c2b92456b213d DATx^A .,+.Ek!=<br>ec55e4126ad4ab78 4be875e4b0579293 .Uj.x K.u.W<br>52ad2455bd831eb4 7a545249bf3130e0 R.\$U zTRI.10.                                                                                                    | ▲ 心之所向 <i>△</i><br>▲ 保存                                  |
| lal83878f03223f2 dfa32ffd70lc0c338x.2#/.p3                                                                                                    | [] 0.zin                                                 |
| Bit Planes       Order settings         Alpha       7       6       5       4       3       2       1       0         Red       7       6       5       4       3       2       1       0       Bit Order       Bit Order       MSB Fi         Green       7       6       5       4       3       2       1       0       Bit Order       Bit Plane Order         Blue       7       6       5       4       3       2       1       0       RGB       Gf         RGB       G       G       RBG       Bit       Bit Plane Order       RGB       Bit | xg<br>xg<br>xg<br>xg<br>xg<br>xg<br>xg<br>xg<br>xg<br>xg |
| Preview Settings OBR BO                                                                                                    | R 保存 取消                                                  |
| Preview Save Text Save Bin Cancel                                                                                                    |                                                          |

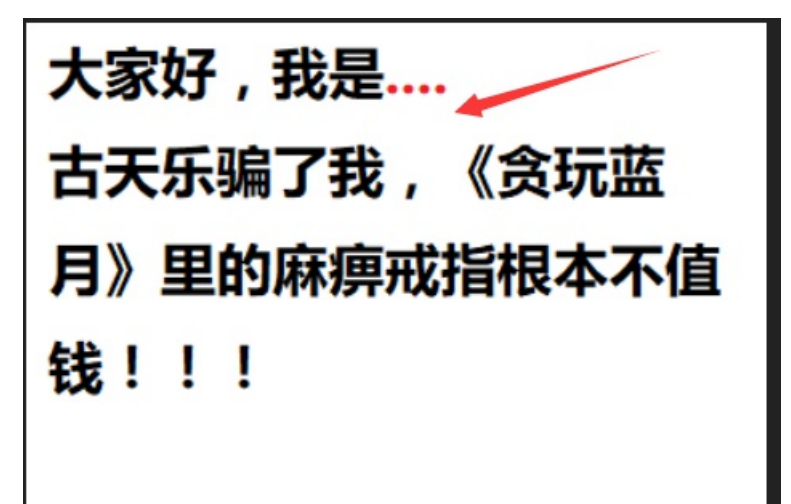

m\_omc7t\_f8{rAor43h\_eyr0?u}

每组字数 13

加密解密

moctf{Ar3\_y0u\_m7\_8ro4her?}

图片文件,winhex不解释,发现隐藏一个flag.exe,而且进行加密了。解压之后里面有一个flag.exe文件,再次 winhex打开

øùü" + ø9¾cø°∢€ 20 17 F8 F9 FC 88 1C 2B 17 F8 39 BE 63 F8 B3 8B 80 | ùe∖Q Åó" w ó£üQ 36 F9 65 5C 51 00 C5 F3 22 90 77 09 F3 A3 FC 51 0F 52 27 E0 77 3D AC 81 3F EA F1 53 B6 2B 28 58 C0 45 'àw=¬ ?êñS¶+(XÀE t™ PW G Er¢ äì YPR PI 211 74 99 03 50 57 07 00 3B 47 7F 45 72 68 A2 05 E4 CC FD 3F 50 4B 01 02 1F 00 14 00 09 00 00 00 B 82 55 84 K9\$/ ÜX 00 01 4B 39 24 2F 08 DC 58 00 00 1E 8A 00 00 08 00 š \$ 16 66 31 61 67 2E 65 78 65 0A 00 20 00 00 00 00 00 32 flag.exe ¶e Ap Ó ÞŠ¬í 01 00 18 00 B6 65 1D 41 70 0A D3 01 DE 8A AC ED 48 64 72 0A D3 01 DE 8A AC ED 72 0A D3 01 50 4B 05 06 r Ó ÞŠ-ír Ó PK 80 00 00 00 00 01 00 01 00 5A 00 00 02 59 00 00 Ζ Y 96 00 00

可以看到, ASCII那里都反过来了

|    |    |    |    |    |    |    | ,  |    |    | <u> </u> |    |    |    |    |    |                      |
|----|----|----|----|----|----|----|----|----|----|----------|----|----|----|----|----|----------------------|
| 0  | 1  | 2  | 3  | 4  | 5  | 6  | 7  | 8  | 9  | 10       | 11 | 12 | 13 | 14 | 15 | ANSI ASCII 🔺         |
| 9  | FF | AF | 62 | 57 | В1 | AB | D8 | 55 | EC | 2A       | 76 | 15 | BB | 8A | 5D | Ùÿ¯bW±≪ØUì*∨ »Š]     |
| 25 | AE | 62 | 57 | в1 | AB | D8 | 55 | EC | 2A | 76       | 15 | BB | 8A | 5D | C5 | Å®bW±«ØUì*v »Š]Å     |
| ١E | 62 | 57 | В1 | AB | D8 | 55 | EC | 2A | 76 | 15       | BB | 8A | 5D | C5 | AE | ©bW±≪ØUì*v »Š]Å®     |
| 52 | 57 | в1 | AB | D8 | 55 | EC | 2A | 76 | 15 | BB       | 8A | 5D | C5 | AE | 62 | bW±≪ØUì*v ≫Š]Å©b     |
| 57 | в1 | AB | D8 | 55 | EC | 2A | 76 | 15 | BB | 8A       | 5D | C5 | AE | 62 | 57 | W±«ØUì*v »Š]Å®bW 🍗   |
| 31 | AB | D8 | 55 | EC | 2A | 76 | 15 | BB | 8A | 5D       | C5 | AE | 62 | 57 | в1 | ±«ØUì*v »Š]Å©bW± 🔪   |
| ٩B | D8 | 55 | EC | 2A | 76 | 15 | BB | 8A | 5D | C5       | EE | 75 | BB | F9 | EA | «ØUì*v »Š]Åîu»ùê     |
| 21 | FF | AF | 62 | 57 | в1 | AB | D8 | 55 | EC | 2A       | 76 | 15 | BB | 8A | 5D | Ñÿ¯bW±≪ØUì*∨ »Š]     |
| :5 | AE | 62 | 57 | в1 | AB | D8 | 55 | EC | 2A | 76       | 15 | BB | 8A | 5D | C5 | Å@bW±«ØUì*v »Š]Å     |
| ١E | 62 | 57 | в1 | AB | D8 | 55 | EC | 2A | 76 | 15       | BB | 8A | 5D | C5 | AE | ®bW±«ØUì*v »Š]Å® 全是反 |
| 52 | 57 | в1 | AB | D8 | 55 | EC | 2A | 76 | 15 | BB       | 8A | 5D | C5 | AE | 62 | bW±≪ØUì*v »Š]Å©b 的   |
| 57 | в1 | AB | D8 | 55 | EC | 2A | 76 | 15 | BB | 8A       | 5D | C5 | AE | 62 | 57 | W±«ØUì*v »Š]Å®bW     |
| 31 | AB | D8 | 55 | EC | 2A | 76 | 15 | BB | 8A | 5D       | C5 | AE | 62 | 57 | в1 | ±«ØUì*v »Š]Å®bW±     |
|    | -  |    |    | -  |    |    |    | -  | -  | -        |    |    |    | -  |    | <b>V</b> _0          |

用的mo0rain这位大哥的python脚本。(这里用的python2运行的,flag.exe放到了python2的根目录下,生成的 flag.jpg也是在根目录下)得到的图片上就有flag

get flag: moctf{1mage\_is\_funny}

f=open('flag.exe','rb')
b=open('flag.jpg','wb')
R=f.read()[::-1]
b.write(R)

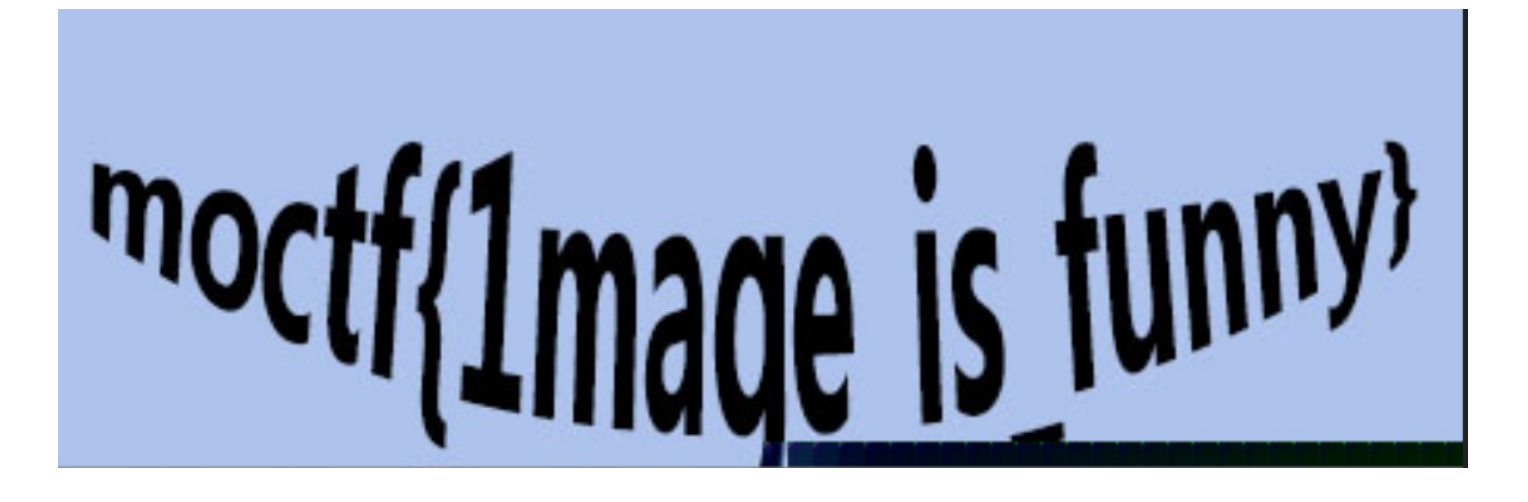

### 0x11.蒙娜丽莎的微笑

题目链接: https://pan.baidu.com/s/1h0UrrztPaske05G6bWoQ0Q 提取码: prhm

和上面一样,压缩包使用的是伪加密,同样改09为00之后就可以解密,解压之后得到女朋友一个(有趣) 可以看到图片的高宽有点不协调,下面应该还有东西,winhex打开,修改高度,将74改为F4,这样就 可以高宽差不多了。

|    | -    |        |     |     |       |      |      |              |        | HEX        | THE R | IEX |      | <b>W</b> | • |
|----|------|--------|-----|-----|-------|------|------|--------------|--------|------------|-------|-----|------|----------|---|
| са | refu | lly.zi | p t | anw | anlaı | nyue | .png | g f1         | ag.zip | <b>f</b> 1 | ag.e  | xe  | smil | e.zip    | ) |
|    | 0    | 1      | 2   | 3   | 4     | 5    | 6    | 7            | 8      | 9          | 10    | 11  | 12   | 13       | 1 |
| 0  | 89   | 50     | 4E  | 47  | 0D    | 0A   | 1A   | 0A           | 00     | 00         | 00    | 0D  | 49   | 48       | 4 |
| 6  | 00   | 00     | 01  | F4  | 00    | 00   | 01   | 74           | 80     | 03         | 00    | 00  | 00   | F8       | 7 |
| 2  | 15   | 00     | 00  | 00  | 19    | 74   | 45   | 58           | 74     | 53         | 6F    | 66  | 74   | 77       | 6 |
| 8  | 65   | 00     | 41  | 64  | 6F    | 62   | 65   | 20           | 49     | 6D         | 61    | 67  | 65   | 52       | 6 |
| 4  | 64   | 79     | 7臣  | 169 | 65    | 3C   | 00   | <b>`06</b> P | 193    | 10         | 69    | 54  | 58   | 74       | Ę |
| 0  | 4C   | 3A     | 63  | 6F  | 6D    | 2E   | 61   | 64           | 6F     | 62         | 65    | 2E  | 78   | 6D       | 7 |
| 6  | 00   | 00     | 00  | 00  | 3C    | 3F   | 78   | 70           | 61     | 63         | 6В    | 65  | 74   | 20       | 6 |
| 2  | 67   | 69     | 6E  | 3D  | 22    | EF   | BB   | BF           | 22     | 20         | 69    | 64  | ЗD   | 22       | Ę |
| 8  | 4D   | 30     | 4D  | 70  | 43    | 65   | 68   | 69           | 48     | 7A         | 72    | 65  | 53   | 7A       | 4 |
| 4  | 63   | 7A     | 6B  | 63  | 39    | 64   | 22   | 3F           | 3E     | 20         | 3C    | 78  | ЗA   | 78       | e |
| 0  | 6D   | 65     | 74  | 61  | 20    | 78   | 6D   | 6C           | 6E     | 73         | ЗA    | 78  | ЗD   | 22       | € |
|    |      |        |     |     |       |      |      |              |        |            |       |     |      |          |   |

修改之后得到这样的图片,对图中的字符进行base64解码,c2ltbGVpc2ludGVyaW5n→simleisintering 不是flag,应该里面还隐藏得有文件,binwalk(或者直接改后缀为zip),打开需要密码,密码就是上面bsae64 解码的字符,get flag: moctf{Int3resting\_piXe1}

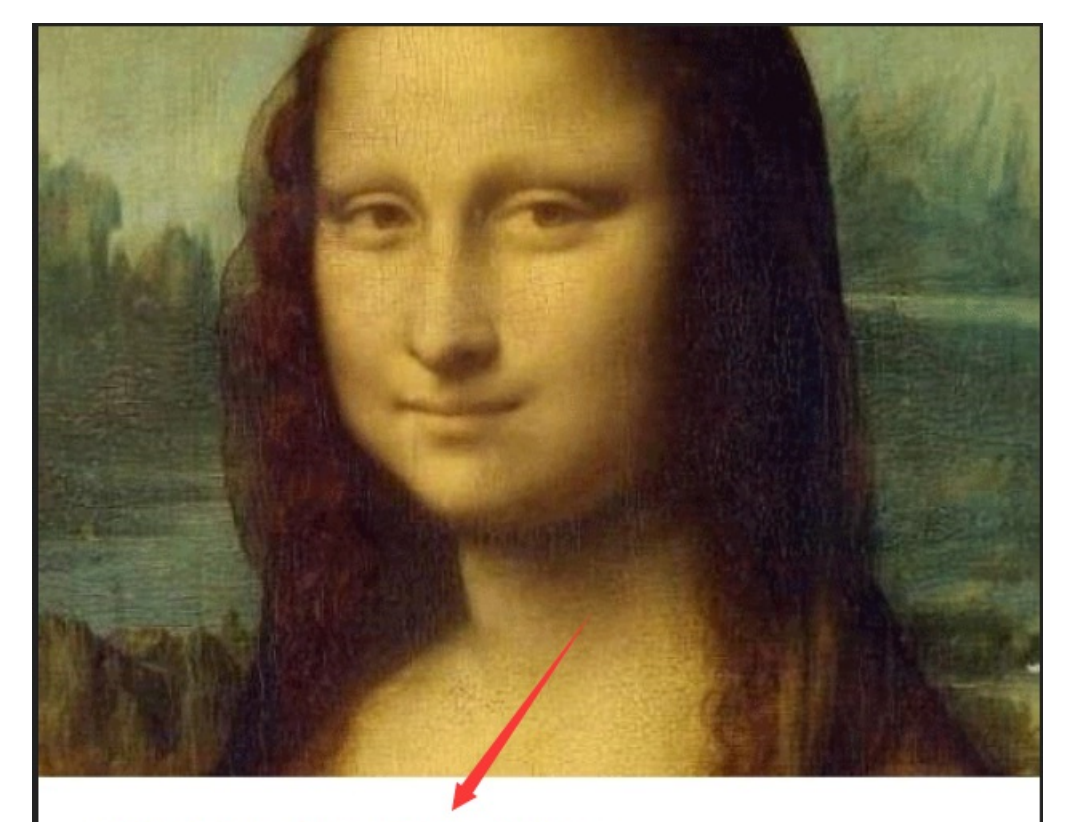

## c2ltbGVpc2ludGVyaW5n

## 0x12.李华的双十一

题目链接: https://pan.baidu.com/s/1enWLOxZQPr4rbKiG4Xq-uQ 提取码: h450

hint: 程序员李华双十一帮女朋友清了购物车, 但是场面太过惨烈以至于他都不愿意回忆起那个数字, 你能帮他 回忆一下吗?

又是压缩包,又是伪加密,不过这次有两处需要改。解压之后还有压缩包和MP3。money.zip,不过不是伪加密 了,根据提示

放ARCHPR里面纯数字暴力破解。

| 03 81 58 36 21 | /3 3E 3A ID CU 21 | 10 33 DA F3 DU        | X6!s>: A! JUOĐ                    |
|----------------|-------------------|-----------------------|-----------------------------------|
| 93 B3 EB 3C 9A | 9A 9A 76 80 FF 01 | 50 4B 01 02 1F        | "°ë<šššv€ÿ PK                     |
| 00 14 00 09 0  | 08 00 88 5B 7E 4B | 3E E4 CD 19 E9        | ^[~K>äÍ é                         |
| 00 00 00 24 01 | 00 00 09 00 24 00 | 00 00 00 00 00        | Ş Ş                               |
| 00 20 00 00 00 | 00 00 00 00 6D 6F | 6E 65 79 2E 7A        | money.z                           |
| 69 70 0A 00 20 | 00 00 00 00 00 01 | 00 18 00 AC 88        | ip ¬^                             |
| 10 43 8B 69 D3 | 01 0D 5B D1 41 5D | B1 D3 01 <u>OD</u> 5B | C <ió [<="" [ña]±ó="" td=""></ió> |
| D1 41 5D B1 D3 | 01 50 4B 01 02 1F | 00 14 00 09 00        | ÑA]±Ó PK                          |
| 08 00 1B A9 61 | 4C 6C 62 F4 9C 30 | 74 31 00 OC 2C        | CallbôœOt1 ,                      |
| 32 00 0D 00 24 | 00 00 00 00 00 00 | 00 20 00 00 00        | 2 \$                              |
| 10 01 00 00 73 | 69 6E 67 6C 65 64 | 6F 67 2E 6D 70        | singledog.mp                      |
| 33 0A 00 20 00 | 00 00 00 00 01 00 | 18 00 BA E3 D8        | 3 °ãø                             |
| 73 5E B1 D3 01 | 91 A5 3A 98 5E B1 | D3 01 8A A7 D2        | s^±ó `¥:~^±ó š§ò                  |
| 41 5D B1 D3 01 | 50 4B 05 06 00 00 | 00 00 02 00 02        | A]±Ó PK                           |
| 00 BA 00 00 00 | 6B 75 31 00 00 00 |                       | ° kul                             |
|                |                   |                       |                                   |

| 范围 长度 字典 明文 自动                                                              | 加保存 选项 高级               |
|-----------------------------------------------------------------------------|-------------------------|
| 暴刀泡围选坝<br>□所有大写拉丁文(A - Z)<br>□所有小写拉丁文(a - z)<br>☑所有数字(0 - 9)<br>□所有特殊符号(!@) | 开始于: 🛛 😵 结束于: 💽 😵       |
| 口令已成功恢复!                                                                    | ×                       |
| Advanced Archive Pa                                                         | assword Recovery 统计信息:  |
| 总计口令                                                                        | 11,126,501              |
| 总计时间                                                                        | 395ms                   |
| 平均速度(口令/秒)                                                                  | 28,168,356              |
| 这个文件的口令                                                                     | 00015398                |
| 十六进制口令                                                                      | 30 30 30 31 35 33 39 38 |
| ,<br>一保存…<br>AKCHPK VEISION 4.54 (C) 1997-2012 EICOI                        | <br>✔ 确定                |

money.zip解压之后,给单身狗致命一击。

|       |                |       |            |        |      |          |               |        |         | **   |      |        |       |      |    |                  |
|-------|----------------|-------|------------|--------|------|----------|---------------|--------|---------|------|------|--------|-------|------|----|------------------|
|       | pass           | wor   | d.tx       | t      |      |          |               |        |         | 2    | 017/ | /11/3  | 30 11 | 1:28 |    | 文本文档             |
| [     | pas            | swo   | ord.t      | xt - ì | 记事   | <b>本</b> |               |        |         |      |      |        |       |      |    |                  |
| 文     | ( <b>4(F</b> ) | 编     | 辑(E)       | 格      | 式(O  | ) 1      | €看(\          | /) 帮   | 助(H     | I)   |      |        |       |      |    |                  |
| 稈     | 序员             | 怎     | 公司         | 能      | 有女   | 。<br>て用ご | 友.            | 你醒     | ₹—      | 醒!   |      |        |       |      |    |                  |
| 相     | 亜烕             | हतन्। | <u></u> 吗? | 就      | 不告   | -i€      | 你             | 来<br>Ŧ | -<br>T我 | 1Rat | ច    | 遠喧     | Ē     |      |    |                  |
| 100   | gц             | 18-2. |            | -070-  |      | 101      | ייניו         | 101    | יאני    | 10,1 | "    | "CA "F | =0    |      |    |                  |
|       |                |       |            |        |      |          |               |        |         |      |      |        |       |      |    |                  |
| vinh  | ov‡            | LTT;  | ±;₽        | 兩      | を甘にり | 家和       |               |        |         |      |      |        |       |      |    |                  |
| VIIII |                | 1711  | Д, Ш,      | ,      | 三刑日  | 김 개국     |               |        |         |      |      |        |       |      |    |                  |
| в3    | CC             | D0    | F2         | D4     | в1   | D4       | F5            | C3     | в4      | BF   | C9   | C4     | DC    | D3   | D0 | °ÌĐòÔ±ÔõÃ′;ÉÄÜÓĐ |
| C5    | AE             | C5    | F3         | D3     | D1   | A3       | AC            | C4     | E3      | DO   | D1   | D2     | BB    | D0   | D1 | Å®ÅóÓÑ£¬ÄãÐÑÒ»ÐÑ |
| A3    | A1             | 0D    | 0A         | CF     | EΒ   | D2       | AA            | C3     | DC      | C2   | EΒ   | C2     | F0    | A3   | BF | £; ÏëÒªÃÜÂëÂð£;  |
| BE    | CD             | В2    | BB         | в8     | E6   | СВ       | $\mathbf{DF}$ | C4     | E3      | A3   | AC   | C0     | в4    | в4   | F2 | ¾Í²≫,œËßÄ㣬À´´ò   |
| CE    | D2             | в0    | A1         | A3     | AC   | CE       | FB            | CE     | FB      | CE   | FB   | A1     | A3    | 0D   | 0A | ÎÒ°;£¬ÎûÎûÎû;£   |
| 0D    | 0A             | 0D    | 0A         | 0D     | 0A   | 0D       | 0A            | 0D     | 0A      | 0D   | 0A   | 0D     | 0A    | 0D   | 0A |                  |
| 0D    | 0A             | 0D    | 0A         | 0D     | 0A   | 0D       | 0A            | 0D     | 0A      | 0D   | 0A   | 0D     | 0A    | 0D   | 0A |                  |
| 0D    | 0A             | 0D    | 0A         | 0D     | 0A   | 0D       | 0A            | 0D     | 0A      | 0D   | 0A   | 0D     | 0A    | 0D   | 0A |                  |
| 0D    | 0A             | 0D    | 0A         | 0D     | 0A   | 0D       | 0A            | 0D     | 0A      | 0D   | 0A   | 0D     | 0A    | 0D   | 0A | 摩斯密码             |
| 0D    | 0A             | 0D    | 0A         | 0D     | 0A   | 0D       | 0A            | 0D     | 0A      | 0D   | 0A   | 0D     | 0A    | 0D   | 0A | 14-241 111 11-3  |
| 0D    | 0A             | 0D    | 0A         | 0D     | 0A   | 0D       | 0A            | 0D     | 0A      | 0D   | 0A   | 0D     | 0A    | 0D   | 0A |                  |

0D 0A 0D 0A 0D 0A

2E 2D 2D 20 2E 2D 2D 2D 2D 2D 20 2E 2D 2D 2D 2D 20

2E 2D 2D 2D 2D 20 2E 2D 2D 2D 2D 20

解码之后为BOY1111,应该是用来解上面得到的MP3,这里需要用到MP3Stego进行解密,这里需要将mp3放到MP3Stego下。

-... ---- -

.-- .---- .----

.----

F:\MP3stego\MP3Stego\_1\_1\_18\MP3Stego>Decode.exe -X singledog.mp3 -P BOY1111 MP3StegoEncoder 1.1.17 See README file for copyright info Input file = 'singledog.mp3' output file = 'singledog.mp3.pcm' Will attempt to extract hidden information. Output: singledog.mp3.txt the bit stream file singledog.mp3 is a BINARY file HDR: s=FFF, id=1, 1=3, ep=off, br=9, sf=0, pd=1, pr=0, m=0, js=0, c=0, o=0, e=0 alg.=MPEG-1, layer=III, tot bitrate=128, sfrq=44.1 mode=stereo, sblim=32, jsbd=32, ch=2 [Frame 7866]Avg slots/frame = 417.906; b/smp = 2.90; br = 127.984 kbps Decoding of "singledog.mp3" is finished The decoded PCM output file name is "singledog.mp3.pcm"

在MP3Stego下会得到一个txt文档,打开为bW9jdGZ7l1MxbmdsM19EMGcjfQ==,base64解码

get flag: moctf{#S1ngl3 D0g#}

**0x13.**李华的疑惑

题目链接: https://pan.baidu.com/s/1Wcufz9zZkSAW532Ei0D4OQ 提取码: w97c

压缩包解压之后,得到一个password.txt和一个压缩包(需要密码,不是伪加密了),应该是前面的txt解除密码。

打开之后看到一大堆255, misc, web?用notepad++打开之后,发现有22500行,这里应该就是RGB转图片了

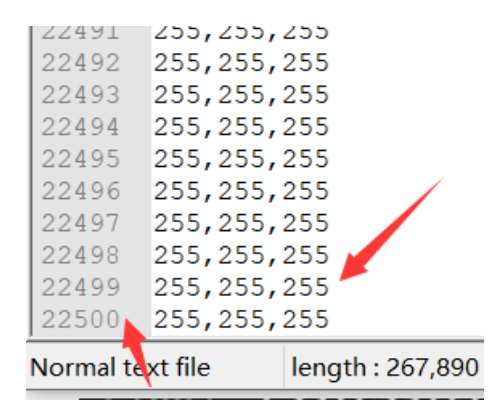

这里用了大佬们的脚本,现在还小,不会写脚本(嘤嘤嘤),需要先安装PIL库, cmd→easy\_install Pillow进行 安装的:

```
#-*- coding:utf-8 -*-
from PIL import Image
#这里可能需要通过pip install PIL命令安装Python的PIL库,强烈建议直接kali: 自带库,而且安装库也方便
import re
x = 150 #x坐标 通过对txt里的行数进行整数分解
y = 150 #y坐标 x*y = 行数
#猜测的行数要改好,不要漏了
im = Image.new("RGB",(x,y))#创建图片
file = open('misc100.txt') #打开rbg值文件
#通过一个个rgb点生成图片
for i in range(0,x):
   for j in range(0,y):
       line = file.readline()#获取一行
      rgb = line.split(",")#分离rgb
      im.putpixel((i,j),(int(rgb[0]),int(rgb[1]),int(rgb[2])))#rgb转化为像素
im.show()
```

python2运行之后得到一个图片,用PPPPPPass\_word对flag.zip进行解密

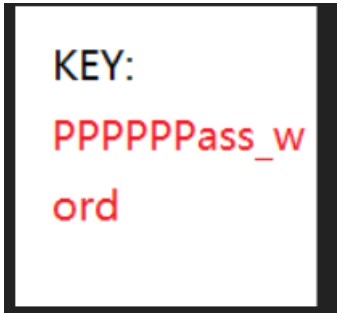

得到一串字符

U2FsdGVkX18R9Ey1BVacP/j0XpCISh9nZth6TFwoh5GUv0edeVp3ZV9gXVqd/r1H660IZgSHn2Mock4hcdqFEg==

复制粘贴, base64一顿操作,不对, base12也不对,最后试了AES,成功解出来,AES在线解密地址: http://tool.oschina.net/encrypt/。

```
get flag: moctf{D0_You_1ik3_tO_pAinH_wi4h_pi8e1}
```

| 明文:                                    |                | 密文:                                                                                          |
|----------------------------------------|----------------|----------------------------------------------------------------------------------------------|
| moctf{D0_You_1ik3_tO_pAinH_wi4h_pi8e1} | 加密算法:<br>● AES | U2FsdGVkX18R9EylBVacP/j0XpClSh9nZth6TFwoh5GUv0edeVp3ZV9<br>gXVqd/rlH66OlZgSHn2Mock4hcdqFEg== |
|                                        | O DES          |                                                                                              |
|                                        | RC4            |                                                                                              |
|                                        | Rabbit         |                                                                                              |
|                                        | TripleDes      |                                                                                              |
|                                        | 密码:            |                                                                                              |

### 0x14.奇怪的01

题目链接: https://pan.baidu.com/s/1IPK9usOLDRK3K6a8QM\_m0w 提取码: hjrr

解压得到一个flag的压缩包和一个manchester.txt,看txt名字,知道是曼切斯特编码,

这里用的是Cosmos大哥的脚本进行解码的,小菜鸡还不会写脚本(好难受)

```
#!usr/bin/env python
#-*- coding:utf-8 -*-
f=open('manchester.txt','r')
f1=open('manchester1.txt','w')
for line in f.readlines():
        content=''
        for i in range(0,len(line),2):
            if line[i:i+2]=='10':
                content+='1'
            else: #01
                content+='0'
        f1.write(content+'\n')
f.close()
```

f1.close()

解压之后的文本,Notepad++打开,然后一直缩小就会发现一个二维码(出题大哥脑洞真大,做出来的大哥也好 厉害,另外我的记事本和sublime text打开缩小看不到完整的二维码)

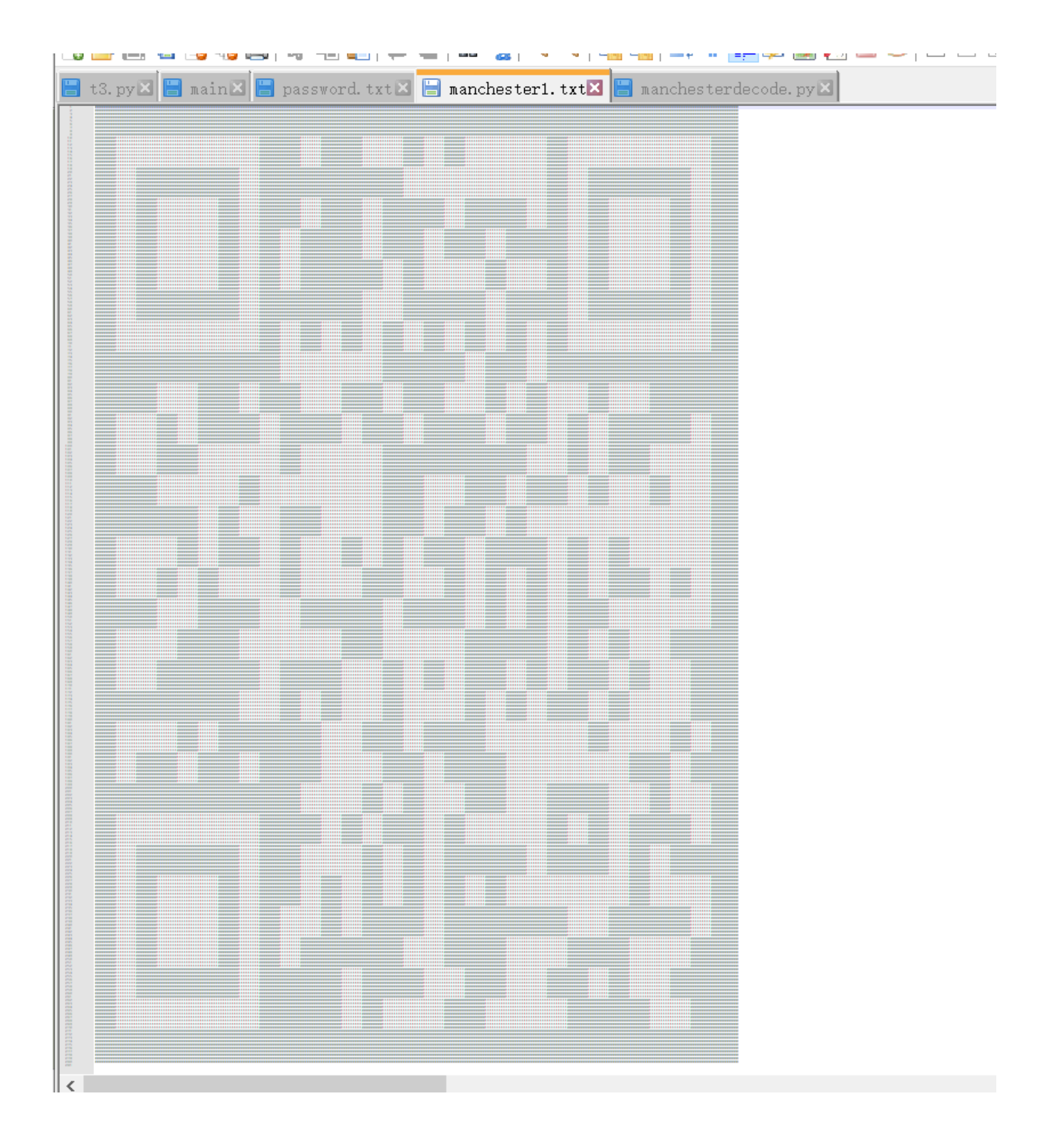

死活没扫出来(不知道是不是我自己的原因),然后截图用Stegsolve打开进行,一个个找,找一个颜色比较深(黑一点的?)一点的来扫。扫描得到:moctf{Wr0ng\_Answ3r}

| く返回    | 扫描结果                    |
|--------|-------------------------|
|        | 扫描到以下内容                 |
|        | moctf{Wr0ng_Answ3r}     |
|        |                         |
| 用扫出来的气 | P符对压缩包进行解压,得到摩斯密码,解码就行了 |

get flag: moctf{wha7-a-fuck1ng-qr-c0de}

转载于:https://www.cnblogs.com/mortals-tx/p/11273745.html